# Y-alustan kirjautumisohje

päivitetty 24.4.2025

Y-alusta on ympäristönsuojelun yhteinen alusta, joka sisältää ympäristönvalvontajärjestelmät YSL ja MYSL toiminta (YLVA), Maarakentaminen (MARA), Pilaantuneiden maa-alueiden tietojärjestelmä (PIMA), Jätehuoltorekisteri (JHR), Tuottajavastuu (TURRE) sekä ruoppaus-, niitto- ja ojitusilmoituksen käsittelyn. Valvontajärjestelmien käyttäjiä ovat valtion ympäristönsuojelulain ja jätelain valvojat sekä kuntien ympäristönsuojelun viranhaltijat.

Y-alustalle kirjaudutaan henkilökohtaisilla Suomi.fi-tunnuksilla tai henkilökohtaisilla U-tunnuksilla. U-tunnusten käyttö päättyy vuoden 2025 lopussa (pois lukien Notto-järjestelmä).

Y-alustan kirjautumisosoite: https://ylva.ahtp.fi

## Suomi.fi-tunnuksella kirjautuminen

Kirjautuessa käytetään Y-alusta.suomi.fi-painiketta ja tunnistaudutaan vahvoilla tunnistautumisvälineillä, kuten varmennekortilla, mobiilivarmenteella tai pankkitunnuksilla. Kunnat voivat käyttää kirjautumisessa Suomi.fi-tunnistautumista vasta sen jälkeen, kun he ovat hakeneet valtuudet Suomi.fi-valtuuspalvelusta. Valtuutusoikeutta haetaan "Ympäristövalvonnan viranomaiskäsittely"-valtuuteen. Ohjeet valtuuksien hakuun löytyy YLVAn verkkosivuilta Kuntakäyttäjät-sivulta. Muistutamme, että U-tunnusta ei tulee käyttää enää sen jälkeen, kun Suomi.fi-tunnukset on otettu käyttöön.

| KEHA-keskus                                                                    |                                                      |
|--------------------------------------------------------------------------------|------------------------------------------------------|
| Suomeksi <u>English Svenska</u>                                                | Poist                                                |
| Tervetuloa                                                                     | Kirjautuminen käyttäen                               |
| Käyttämäsi palvelu https://ylva.ahtp.fi vaatii                                 | palveluntarjoajaa                                    |
| tunnistautumisen.                                                              | Voit kirjautua sisään käyttäen tunnistusta tarjoavaa |
| Ohjeet                                                                         | palvelua.                                            |
| Kirjaudu sisään oikealla puolella olevalla vaihtoehdolla.                      | Y-alusta.suomi.fi                                    |
| Unohditko salasanasi?                                                          | Y-alusta Virtu                                       |
|                                                                                |                                                      |
| E Tunnistus                                                                    |                                                      |
| <sup>Olet tunnistautumassa palveluun</sup><br>YLVA Ympäristönsuojelun tietojär | jestelmä                                             |
| Valitse tunnistustapa                                                          |                                                      |
|                                                                                |                                                      |
|                                                                                | OP Nordea                                            |
| Varmennekortti Mobiilivarmenne                                                 | Osuuspankki Nordea                                   |
|                                                                                |                                                      |

Tunnistautumisen jälkeen järjestelmä ohjaa käyttäjän Y-alustalle.

| KEHA-keskus                                                                                                    | Keskeytä kirjautuminen                                 |  |  |  |  |  |
|----------------------------------------------------------------------------------------------------|--------------------------------------------------------|--|--|--|--|--|
| Ohjeet                                                                                                    | Pääsy myönnetty                                        |  |  |  |  |  |
| Pääsy palveluun on myönnetty. Ole hyvä ja odota<br>uudelleenohjausta palveluun. Jos ohjaus ei tapahdu<br>automaattisesti voit käyttää Jatka nappia siirtyäksesi<br>manuaalisesti palveluun. | Pääsy palveluun on myönnetty. Odota uudelleenohjausta. |  |  |  |  |  |

Ohjauksen jälkeen järjestelmä vie käyttäjän Y-alustan etusivulle eli valvojan henkilökohtaiselle työpöydälle.

| Y-ALUSTA Kohneet : Valvonnan seuranta : Laskutukset : | Asioinnit 0 Käyttäjien hallinta evoliili 0 |                                  |                            | Aktiivinen kohde                                                                         |
|-------------------------------------------------------|--------------------------------------------|----------------------------------|----------------------------|------------------------------------------------------------------------------------------|
| Y-ALUSTA Тубрбута                                     |                                            |                                  |                            |                                                                                          |
| ∭LVA Määräpäivät                                      |                                            |                                  | Avsa Määräpäivien hallinta | Y-ALUSTA Tiedotteet Avea kaikki tiedotteet (0)                                           |
| Menneet (6) <u>Niiystä koikki</u><br>Asukas           | 10402                                      | TOMENPICE                        | Milelew                    | ∭LVA Määräaikaisraportit kohteittain                                                     |
| AHTI                                                  | Kaliki Mikon testit                        | Mau                              | 18.03.2024 AVAA            |                                                                                          |
| AHTI                                                  | Kalikú Mikon testit                        | Vakuus                           | 29.03.2024 AVAA            |                                                                                          |
| AHTI                                                  | Kaliki Mikon testit                        | Terkastuskäynnin jatkotoimenpide | 30.06.2024 AVAA            |                                                                                          |
| AHTI                                                  | Kalkki Mikon testit                        | Terkastuskäynnin jatkotoimenpide | 31.08.2024 AVAA            | 4<br>kohteiden määrä                                                                     |
| Lumipallo Oy                                          | Laitoskokonaisuus                          | Vekuus                           | 31.10.2024 AVAA            |                                                                                          |
| Tulevat Vakundet (0)<br>Tulevat Mout Toimenpiteet (0) |                                            |                                  |                            | Lähettavattomia lomakkeita 4 kolasettia     Kaisttelyä odottavia lomakkeita 1 kolasettia |
| √ LVA Häiriöilmoitukset Uudet (0)                     |                                            |                                  |                            | XLVA Määräaikaisraportit lomakkeittain                                                   |
| Kässttely kesken (2) <u>Näytä koikki</u><br>ASARAS    | K0-DE                                      | าสมนาน หนังสาว                   | NÜRIPM                     |                                                                                          |
| Väylävirasto                                          | Metallitehdas                              |                                  | 10.02.202.4 AVAA           | 59                                                                                       |
| AHTI                                                  | Kalikii Mikon testit                       | J                                | 30.06.2024 AVAA            | Iomakkeiden määrä                                                                        |
|                                                       |                                            |                                  |                            |                                                                                          |
|                                                       |                                            |                                  |                            |                                                                                          |
|                                                       |                                            |                                  |                            | Lenettamattoma tomakkelta 58 kpl                                                         |
|                                                       |                                            |                                  |                            | Presence yes our second for the Meters I in the                                          |

## U-tunnuksella kirjautuminen

Kirjautuessa käytetään Y-alusta Virtu-painiketta.

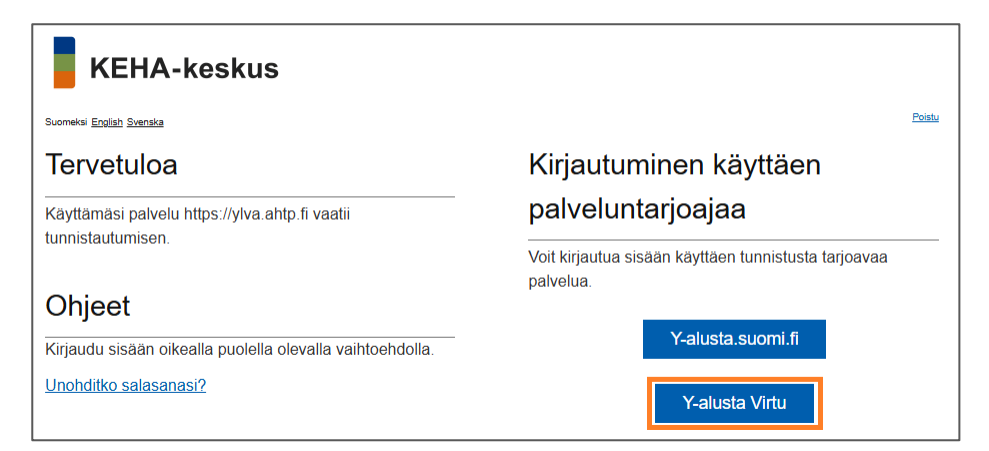

Seuraavassa näkymässä tulee valita "Valtion tunnistuspalvelu". Valinnan voi halutessaan tallentaa, jolloin selain muistaa valinnan ja käyttäjä pääsee jatkossa ohittamaan tämän vaiheen.

|        | VIRTU                                                                               |   |
|--------|-------------------------------------------------------------------------------------|---|
| Tavo   | oittelemasi verkkosivusto vaatii tunnistautumisen.                                  |   |
| Valti  | ion tunnistuspalvelu                                                                | ~ |
| ✓<br>✓ | Tallenna valinta istunnon ajaksi.<br>Tallenna valinta, ja ohita jatkossa tämä sivu. |   |
|        | VALITSE                                                                             |   |

Seuraavassa näkymässä käyttäjä valitsee "Aluehallinto (ELY-TET-KEHA)".

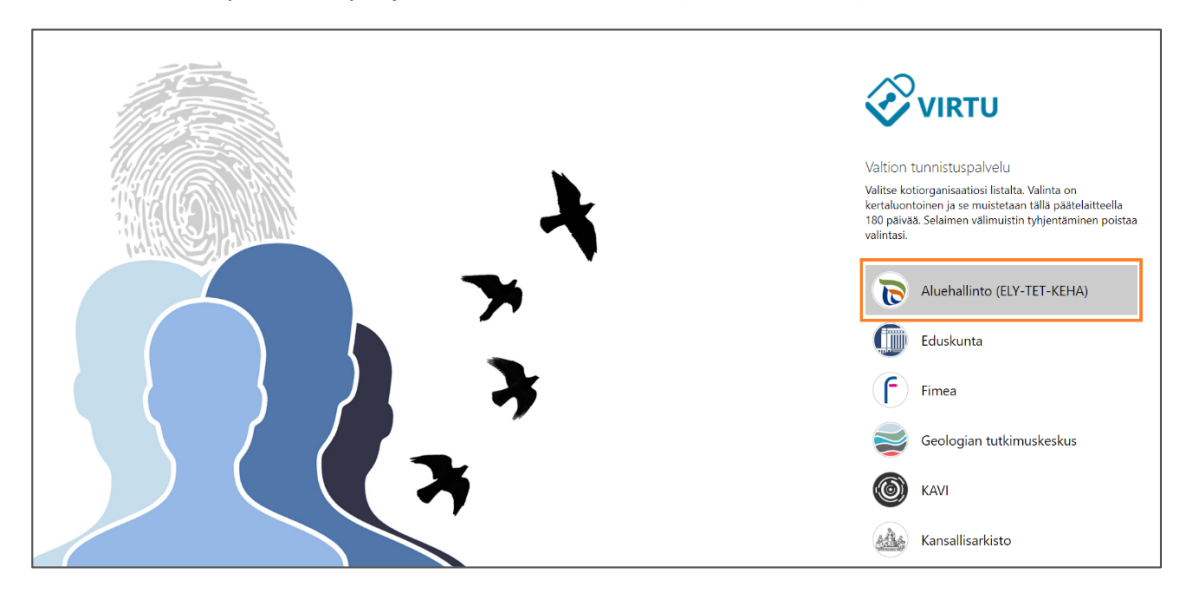

Kuntakäyttäjät kirjautuvat henkilökohtaisella U-tunnuksellaan U000000@alh.fi.

| Aluehallinnon<br>tunnistautuminen     |
|---------------------------------------|
| Kirjaudu sisään organisaatiotililläsi |
| U017262@alh.fi                        |
| Kirjaudu sisään                       |

## Järjestelmä ohjaa käyttäjän Y-alustalle.

| KEHA-keskus                                                                                                    |                                                        |
|----------------------------------------------------------------------------------------------------|--------------------------------------------------------|
| Suomeksi <u>English Svenska</u>                                                                                                    | Keskeytä kirjautuminen                                 |
| Ohjeet                                                                                                    | Pääsy myönnetty                                        |
| Pääsy palveluun on myönnetty. Ole hyvä ja odota<br>uudelleenohjausta palveluun. Jos ohjaus ei tapahdu<br>automaattisesti voit käyttää Jatka nappia siirtyäksesi<br>manuaalisesti palveluun. | Pääsy palveluun on myönnetty. Odota uudelleenohjausta. |

#### Ohjauksen jälkeen järjestelmä vie käyttäjän Y-alustan etusivulle eli valvojan henkilökohtaiselle työpöydälle.

| PALUSTA Typipin             PALUSTA Typipin             Particular             Particular             Par                                                                                                    | Y-ALUSTA               | Kohteet 🗘           | Valvonnan seuranta 🗘 | Laskutukset 🗘 | Asioinnit 🗘         | Käyttäjien hallinta | Profiili 🗘 |      |                                  |            |                       |                                                                               | Aktiivinen ko          | ohde         |
|----------------------------------------------------------------------------------------------------|------------------------|---------------------|----------------------|---------------|---------------------|---------------------|------------|------|----------------------------------|------------|-----------------------|-------------------------------------------------------------------------------|------------------------|--------------|
| Image: Proprio Control     Image: Proprio Control        Image: Proprio Control </th <th>Y-ALUS</th> <th><b>STA</b> Туöрö</th> <th>iytä</th> <th></th> <th></th> <th></th> <th></th> <th></th> <th></th> <th>1</th> <th></th> <th></th> <th></th> <th></th>                                                                                                    | Y-ALUS                 | <b>STA</b> Туöрö    | iytä                 |               |                     |                     |            |      |                                  | 1          |                       |                                                                               |                        |              |
| New of the Statustication of the Statustication of the Statusticatio of the Statustication of the Statustication of the Sta                                      | NIVA M                 | lääräpäivät         |                      |               |                     |                     |            |      |                                  | Avaa       | Määräpäivien hallinta | Y-ALUSTA Tiedotteet                                                           | Avaa kaikki tiedotteet | <u>t.(0)</u> |
| AfriNoNONONONOAfriNASO Montrest:NASO Montrest:NASO Mon                                                                                                    | Menneet (6)<br>ASIAKAS | <u>Näytä kaikki</u> |                      |               | коное               |                     |            |      | TOMENPIDE                        | MÄSIPM     |                       | <b>WLVA Määräaikais</b>                                                       | raportit kohteitta     | uin          |
| ATTMAXIA Mon testMaxiaDis Dis DisMaxiaArTMAXIA Mon testTransmissionin jacobiereneisDis Dis DisMaxiaArTMAXIA Mon testTransmissionin jacobiereneisDis Dis DisMaxiaLingine OrgLinetechonenoisViewsDis Dis DisMaxiaTelever Maxinet (f)Telever Maxinet (f)Telever Maxinet (f)Maximum jettechiner)I distechinerTelever Maxinet (f)Telever Maxinet (f)Telever Maxinet (f)Maximum jettechiner)I distechinerTelever Maxinet (f)Telever Maxinet (f)Telever Maxinet (f)Maximum jettechiner)I distechinerTelever Maxinet (f)Telever Maximet (f)Telever Maximet (f)Maximum jettechiner)I distechinerTelever Maximet (f)Telever Maximet (f)Telever Maximet (f)Maximum jettechiner)Maximum jettechiner)I distechinerMaximet (f)Telever Maximet (f)Telever Maximum jettechiner)Maximum jettechiner)Maximum jettechiner)I distechinerMaximet (f)Telever Maximum jettechiner)Maximum jettechiner)Maximum jettechiner)Maximum jettechiner)I distechinerMaximum jettechiner)Maximum jettechiner)Maximum jettechiner)Maximum jettechiner)Maximum jettechiner)Maximum jettechiner)Maximum jettechiner)Maximum jettechiner)J distechinerJ distechinerMaximum jettechiner)Maximum jettechiner)Maximum jettechiner)J distechinerJ distechinerMaximum jettechiner)Maximum jettechinerJ distechiner <td>AHTI</td> <td></td> <td></td> <td></td> <td>Kaikki Mikon testit</td> <td></td> <td></td> <td></td> <td>Muu</td> <td>18.03.2024</td> <td>AVAA</td> <td></td> <td></td> <td></td>                                                                                                    | AHTI                   |                     |                      |               | Kaikki Mikon testit |                     |            |      | Muu                              | 18.03.2024 | AVAA                  |                                                                               |                        |              |
| ArtTrKaldA MoneterTarkate all approximation (all contentions)DescardTarkateArtTrKaldA MoneterTarkate all approximation (all contentions)DescardTarkateLatteration contentionDescardDescardTarkateTarketer Manager (contention)DescardDescardDescardTarketer Manager (contention)DescardDescardDescardTarketer Manager (contention)DescardDescardDescardTarketer Manager (contention)DescardDescardDescardTarketer Manager (contention)DescardDescardDescardTarketer Manager (contention)DescardDescardDescardTarketer Manager (contention)DescardDescardDescardTarketer Manager (contention)DescardDescardDescardTarketer Manager (contention)DescardDescardDescardTarketer (contention)DescardDescardDescardTarketer (contention)DescardDescardDescardTarketer (contention)DescardDescardDescardTarketer (contention)DescardDescardDescardTarketer (contention)DescardDescardDescardTarketer (contention)DescardDescardDescardTarket (contention)DescardDescardDescardTarket (contention)DescardDescardDescardTarket (contention)DescardDescardDescardTarket (contention)DescardDescard<                                                                                                    | AHTI                   |                     |                      |               | Kaikki Mikon testit |                     |            |      | Vakuus                           | 29.03.2024 | AVAA                  |                                                                               |                        |              |
| AftKakki Mikon textTeiratudayan high indocumengin10.02.01IMALumpalo OyLutoskonasusYeurs31.02.04IMATudewt Massart (0)Tudewt Massart (0)Image MicrosonasusImage MicrosonasusImage MicrosonasusVieures Musar Toimenpeter (0)Image MicrosonasusImage MicrosonasusImage MicrosonasusImage MicrosonasusVieures Musar Toimenpeter (0)Image MicrosonasusImage MicrosonasusImage MicrosonasusImage MicrosonasusVieures Musar Toimenpeter (0)Image MicrosonasusImage MicrosonasusImage MicrosonasusImage MicrosonasusImage MicrosonasusVieures Musar Toimenpeter (0)Image MicrosonasusImage MicrosonasusImage MicrosonasusImage MicrosonasusImage MicrosonasusImage MicrosonasusVieures Musar Toimenpeter (0)Image MicrosonasusImage MicrosonasusImage MicrosonasusImage MicrosonasusImage MicrosonasusImage MicrosonasusVigin MassaImage MicrosonasusImage MicrosonasusImage MicrosonasusImage MicrosonasusImage MicrosonasusImage MicrosonasusVigin MassaImage MicrosonasusImage MicrosonasusImage MicrosonasusImage MicrosonasusImage MicrosonasusImage MicrosonasusImage MicrosonasusVigin MassaImage MicrosonasusImage MicrosonasusImage MicrosonasusImage MicrosonasusImage MicrosonasusImage MicrosonasusVigin MassaImage MicrosonasusImage MicrosonasusImage MicrosonasusImage MicrosonasusImage MicrosonasusImage Microsona                                                                                                    | AHTI                   |                     |                      |               | Kaikki Mikon testit |                     |            |      | Tarkastuskäynnin jatkotoimenpide | 30.06.2024 | AVAA                  |                                                                               |                        |              |
| Lumpito dyLutoskonationalyelcasyelcas<                                                                                                    | AHTI                   |                     |                      |               | Kaikki Mikon testit |                     |            |      | Tarkastuskäynnin jatkotoimenpide | 31.08.2024 | AVAA                  | kohteide                                                                      | 4<br>-0 m88r8          |              |
| Letenstation based of a state of a state of        | Lumipallo              | Oy                  |                      |               | Laitoskokonaisuus   |                     |            |      | Vakuus                           | 31.10.2024 | AVAA                  |                                                                               |                        |              |
| Tubert Maudet (i)<br>Tubert Maudet (i)<br>Tubert Maudet (i)                                                                                                    |                        |                     |                      |               |                     |                     |            |      |                                  |            |                       |                                                                               |                        |              |
| Tuteret Nuar Tumengenete (i)                                                                                                    | Tulevat Vaku           | udet (0)            |                      |               |                     |                     |            |      |                                  |            |                       |                                                                               |                        |              |
| Kinikilingilungutukaset       Kusak       Kusak       Ku                                                                                                    | Tulevat Muut           | t Tolmenpiteet (0)  |                      |               |                     |                     |            |      |                                  |            |                       | <ul> <li>Lähettämättömiä lomaki</li> <li>Käsittelvä odottavia loma</li> </ul> | keita 4 kohtee         | dia          |
| Kinifolionitukeet       Kinifolionitukeet       Ki                                                                                                    |                        |                     |                      |               |                     |                     |            |      |                                  |            |                       |                                                                               |                        |              |
| Used (0)         Fatter for the share (2) high 3 km3/m         maxe       maxe         maxe       maxe         with maxe       maxe         with maxe       maxe                                                                                                    | NLVA H                 | äiriöilmoituks      | et                   |               |                     |                     |            |      |                                  |            |                       | WLVA Määräaikais                                                              | raportit lomakkei      | ittein       |
| Nack       Nack       Nack       Nack       Nack         Massa       Messländes       Messländes                                                                                                    | Uudet (0)              |                     |                      |               |                     |                     |            |      |                                  |            |                       |                                                                               |                        |              |
| Assact     Notes     Nature       Vaylin/readio     Metallin/ndes     10 02 2024     NARA       ArtT     Kabbi Makion testit                                                                                                    | Käsittely kesi         | ken (2) Nävtä ko    | aikki                |               |                     |                     |            |      |                                  |            |                       |                                                                               |                        |              |
| Vajkavisatos Metallinhadas 10.02.2024 (ANA<br>AHT) Kakki Mikon testă 20.06.2024 (ANA<br>ELectanational consultational consultational | ASIAKAS                |                     |                      |               | KOHDE               |                     |            |      | VAKAVA HĀRIŌ                     | MIZELPVM   |                       |                                                                               |                        |              |
| Art1 Kabli Milon test 20.6.2024 KMA<br>- 20.6.2024 KMA<br>- Litertanattona ionalieria 51 kgl<br>- Kabitnya cottaria ionalieria 1 kgl                                                                                                    | Väylävirast            | to                  |                      |               | Metallitehdas       |                     |            |      |                                  | 10.02.2024 | AVAA                  | 5                                                                             | 9                      |              |
| L Labettamattonia lonaloeta 51 kpl<br>• Kalettavattonia lonaloeta 51 kpl<br>• Kalettavattonia lonaloeta 1 kpl                                                                                                    | AHTI                   |                     |                      |               | Kaikki Mikon testit |                     |            |      | ×                                | 30.06.2024 | AVAA                  | lomakkeid                                                                     | ten maara              |              |
| Labetzanattonia lonaloleta sa lapi     kasitetya odottavia lonaloleta 1 kpi                                                                                                    |                        |                     |                      |               |                     |                     |            | <br> |                                  |            |                       |                                                                               |                        |              |
| Labertanamatonia lonakketa sa kpl     kasinteya dottarka lonakketa 1 kpl                                                                                                    |                        |                     |                      |               |                     |                     |            |      |                                  |            |                       |                                                                               |                        |              |
| kaaliteija dottaria lomakketa 1 kpl                                                                                                    |                        |                     |                      |               |                     |                     |            |      |                                  |            |                       | Lähettämättömiä lome                                                          | akkeita 58 kpl         | d.           |
|                                                                                                    |                        |                     |                      |               |                     |                     |            |      |                                  |            |                       | 🛑 Käsittelyä odottavia lo                                                     | makkeita 1 kpl         |              |